# **TEMPLATE MANAGEMENT**

N E HELM Ν

**PERSONAL & BUSINESS ONLINE BANKING** 

## **HOW TO EDIT A TEMPLATE?**

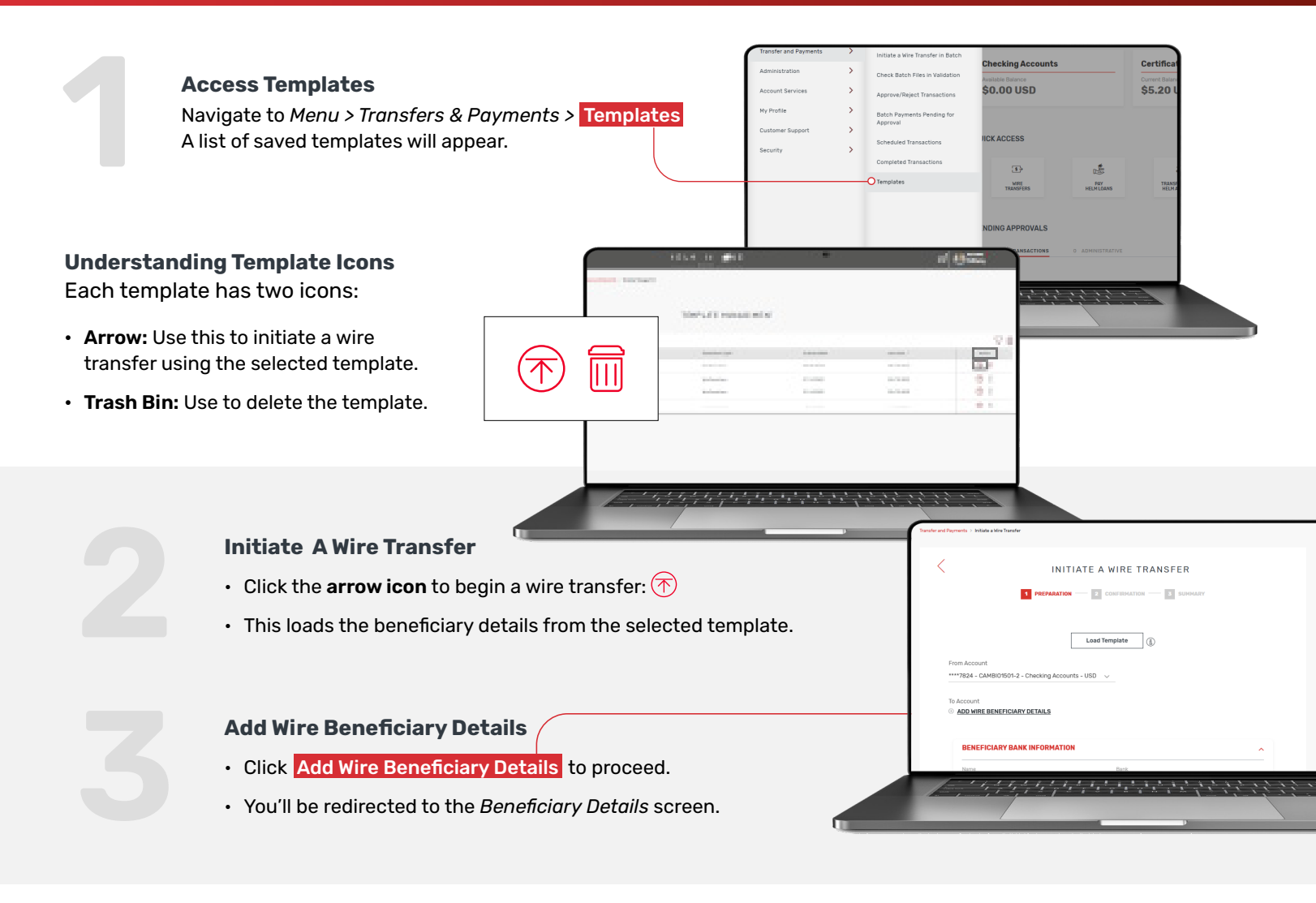

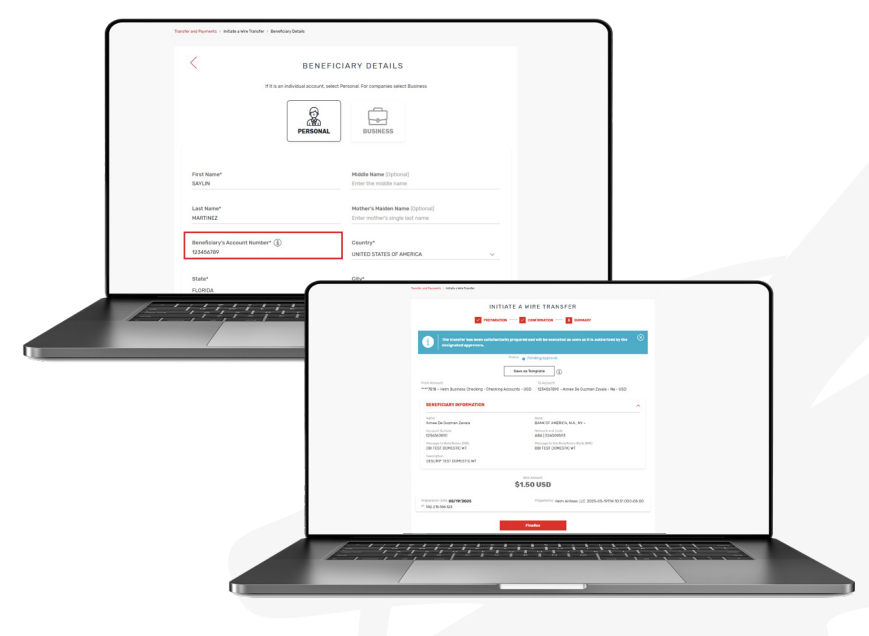

### **Edit Beneficiary Details**

- Update any necessary fields such as:
  - Account Number.
  - SWIFT/ BIC or Routing/ ABA number.
  - Domestic wires (beneficiary or intermediary banks in the U.S.) must use ABA routing numbers and be linked to United States.
  - International wires (beneficiary or intermediary banks outside the U.S.) must use SWIFT codes and be linked to the correct country.
- · Make sure all changes are accurate before proceeding.

#### **Execute Wire & Save As Template**

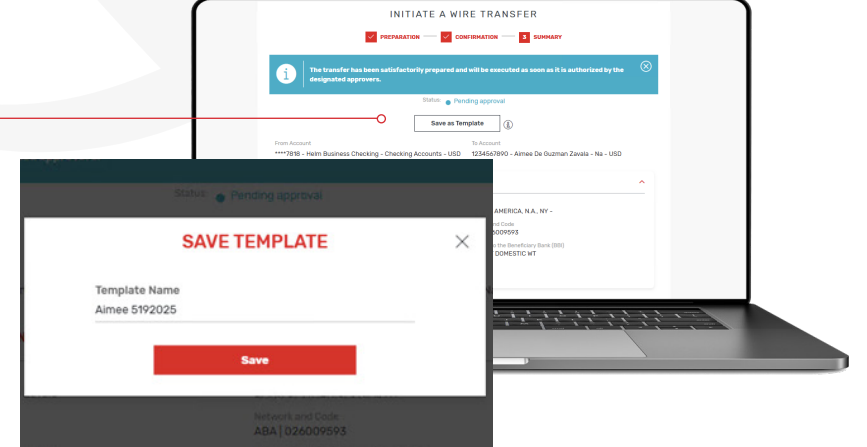

- After executing the wire, you'll be prompted to Save as Template.
- · Recommendation: Saving it with the same name plus today's date (e.g., Aimee 05222025) to track updates.

### **HOW TO DELETE A TEMPLATE?**

#### Locate Icon

- In the *Templates List*, locate the **trash bin icon** next to the template you want to delete.
- Click the icon to initiate deletion.

|                                         | HELM IN 📌 NE          |            |              | Col Minany                                                                                                    |  |
|-----------------------------------------|-----------------------|------------|--------------|----------------------------------------------------------------------------------------------------|--|
| Transfer and Expression                 | - Tamplate Managament |            |              |                                                                                                    |  |
|                                         | TEMPLATE MANAGEMENT   |            |              |                                                                                                    |  |
|                                         |                       |            |              | VI                                                                                                    |  |
|                                         | Transaction type 1    | 07/03/0024 | 04/19/2025   | Teles                                                                                                    |  |
|                                         | wire framework        | 0111/2018  | 05/15/2015   | •                                                                                                    |  |
|                                         | ative Standberg       | 01/16/2818 | 05/19/2025   | •                                                                                                    |  |
|                                         | wire framehors        | 12/12/2022 | 10/13-0023   | •                                                                                                    |  |
|                                         |                       |            |              |                                                                                                    |  |
|                                         |                       |            |              |                                                                                                    |  |
|                                         |                       |            |              |                                                                                                    |  |
|                                         |                       |            |              |                                                                                                    |  |
| 1-1-1-1                                 |                       |            |              |                                                                                                    |  |
| And And And And And And And And And And | 2,727272727           | 11111      | 1. 1. 1. 1.1 | Construction of the local division of the local division of the lo |  |

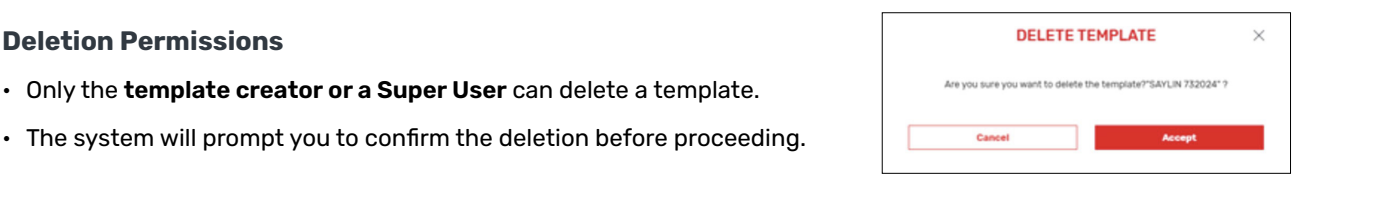

**For Asisstance** 

**Deletion Permissions** 

- Check the Frenquently Asked Questions about HelmInOne.
- Visit our **Resourse Center** for more support information.
- \_ Send an email to support@helmbank.com
- Call +1(305) 329-7330, Monday Friday, 8:30a.m. 6:00 p.m. (EST).

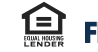